# International Students Self- Registration

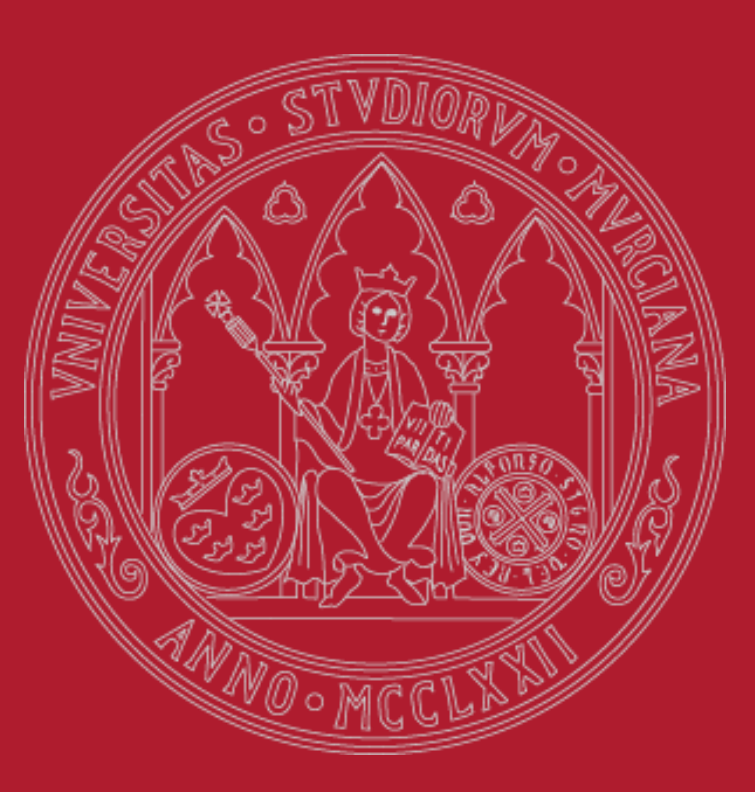

UNIVERSIDAD DE MURCIA

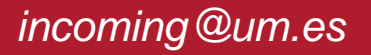

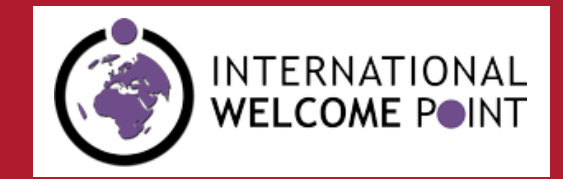

#### UNIVERSIDAD DE MURCIA

### **BEFORE STARTING:**

- 1. <u>Make sure you have submitted your Proposed</u> <u>Plan of Study through the student portal of your</u> <u>mobility programme:</u>
  - ✓ erasmus.um.es
  - ✓ <u>ila.um.es</u>
  - ✓ isep.um.es
- 2. <u>Check that the proposed programme of study has</u> <u>been validated by your academic advisor. If not,</u> <u>please contact the advisor.</u>
- 3. Log-in: you will need the PIN you created when submitting your on-line application through the mobility program portal for the first time. If you have forgotten it, please refer to the next slide.
- Credit card for payment of Intelligent Smart Card (7,90 €) and Scholar Insurance (6,13 €).

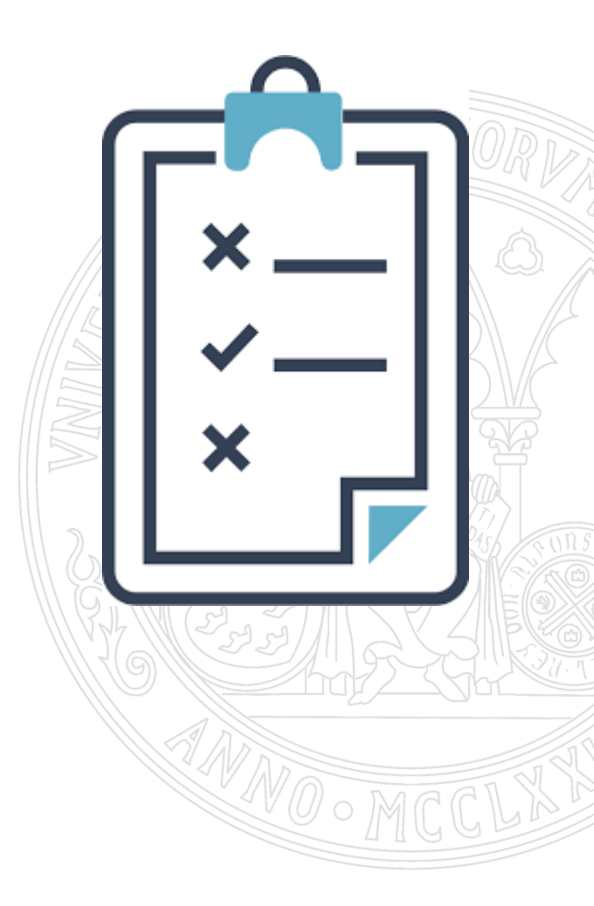

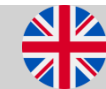

### I have forgotten my PIN

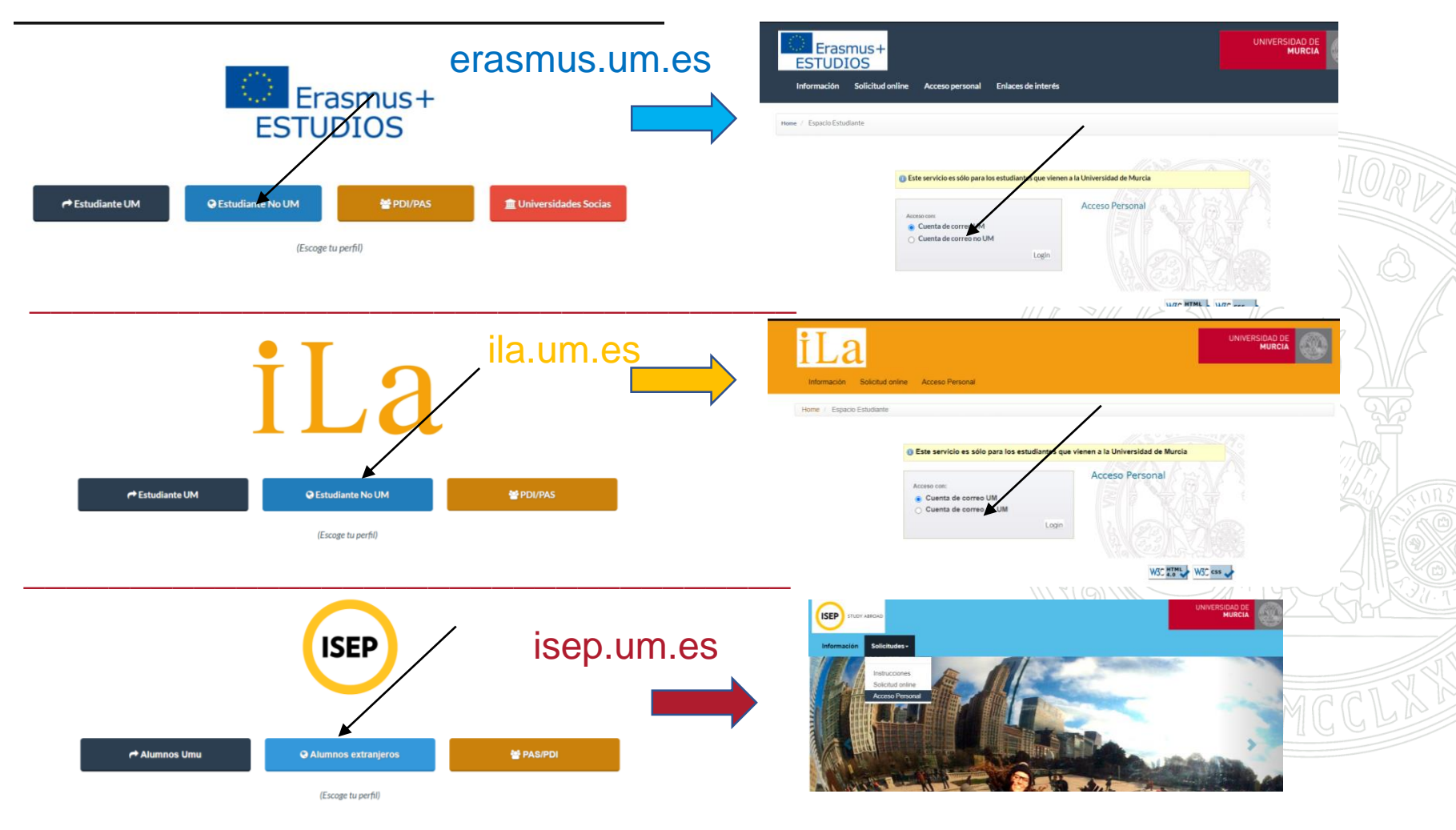

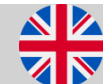

UNIVERSIDAD DE

**MURCIA** 

### **SELF-REGISTRATION AUTOMATRÍCULA How can I retrieve the PIN?**

#### UNIVERSIDAD DE MURCIA

- You can retrieve your PIN by clicking on the "non-UM email account" option.
- Enter the email address you used to apply for the first time and you will be sent the access PIN to that e-mail.

| ~                                                                                                    | This service is only for students who are a service is only for students who are a service is only for students. | come to the University of Murcia                                                                                                    | B        |
|----------------------------------------------------------------------------------------------------|----------------------------------------------------------------------------------------------------|----------------------------------------------------------------------------------------------------|----------|
| to be a second second s | Access with:<br>UM email account<br>Non-UM mail account<br>Email<br>Password                                     | Personal Access<br>If you have forgotten your<br>password you can request a<br>new one by entering your email<br>in the form and clicking on the<br>button below. You will receive<br>an email with the new password<br>shortly. New Password | LUI PAR  |
|                                                                                                    |                                                                                                    | Login                                                                                                    | <u>Z</u> |

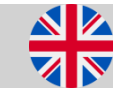

#### UNIVERSIDAD DE MURCIA

Click on the following link : <u>https://automatricula.um.es</u>
Click on "Acceder"

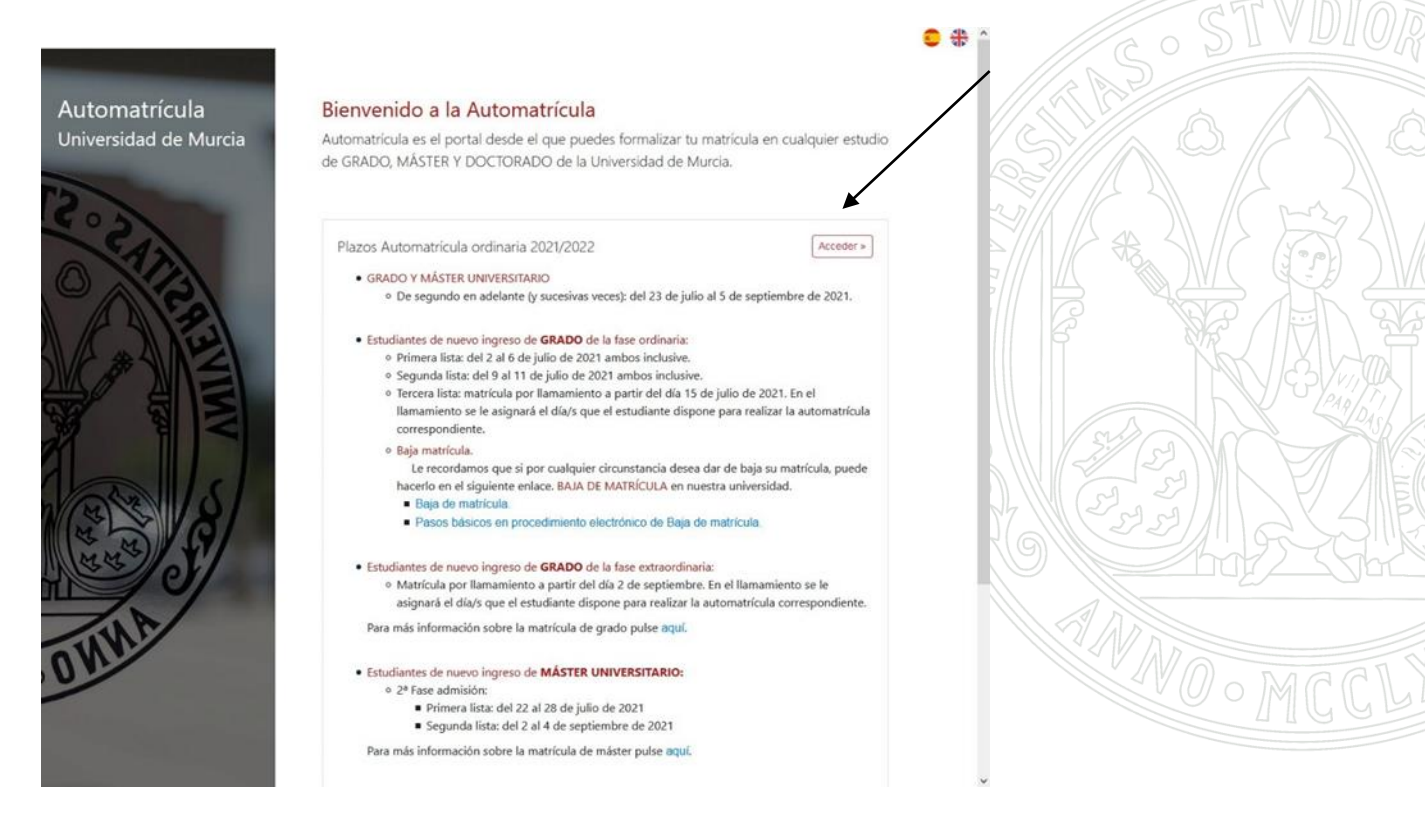

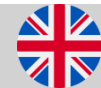

#### UNIVERSIDAD DE MURCIA

3. To log-in select "Access with your pre-registration PIN".

**4.** Enter your NIU\* (University Identification Number). \*This number can be found on the international student certificate you can download from the student portal. Contact <u>incoming@um.es</u> if you have problems on finding it.

**5.** Then, enter the PIN you created when submitting your application for the first time on your mobility platform (Erasmus+/IIa/Isep.um.es)

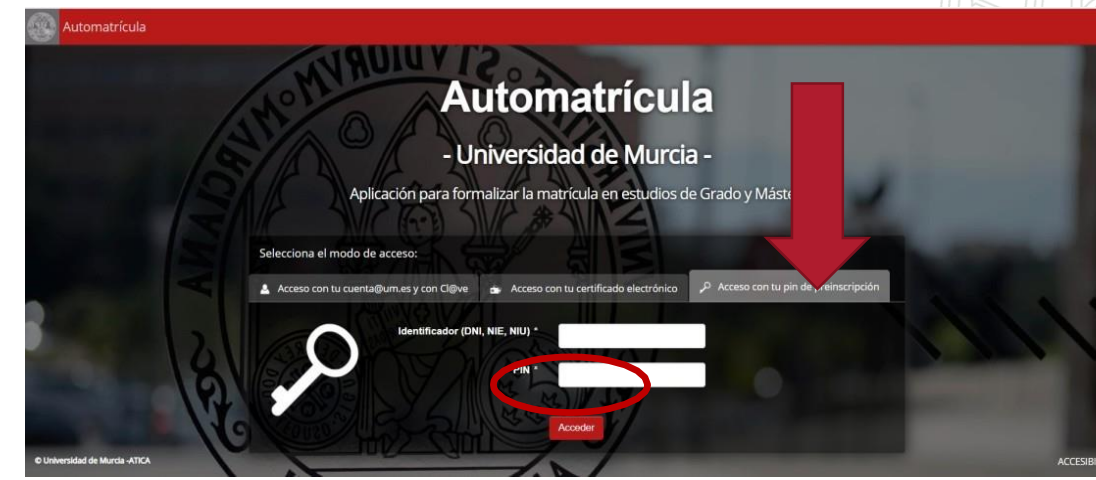

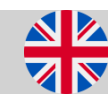

#### UNIVERSIDAD DE MURCIA

### 6. A new web page pops up with the following data:

- Mobility programme
- Home university
- Dates of the enrollment period

### 7. Click on the link "Matricular" to continue.

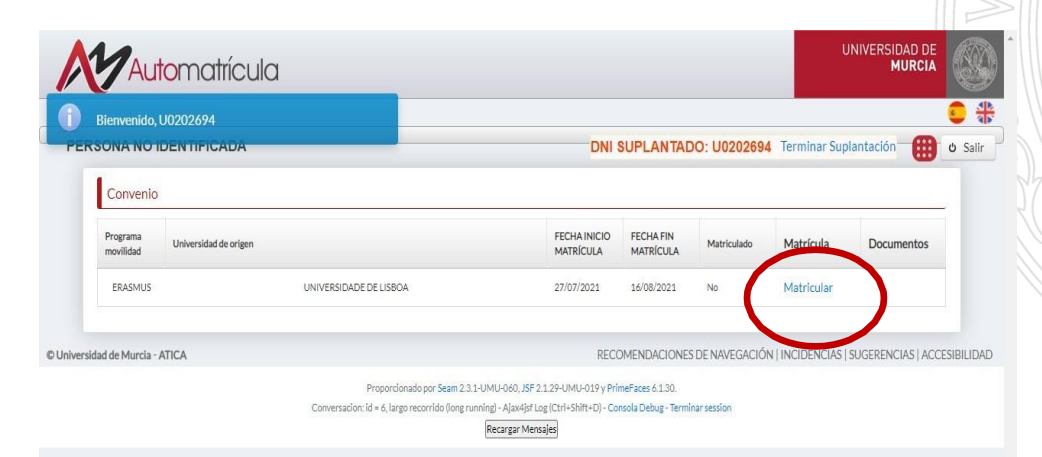

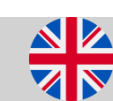

#### UNIVERSIDAD DE MURCIA

# **8. Data protection**. To continue you must click the button "Accept".

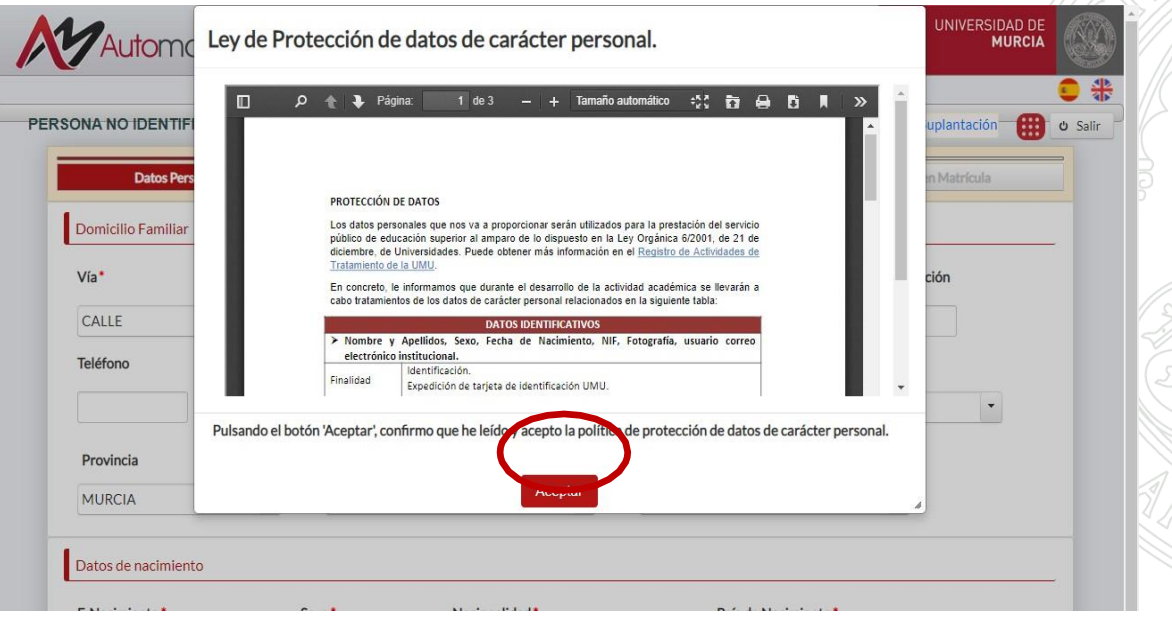

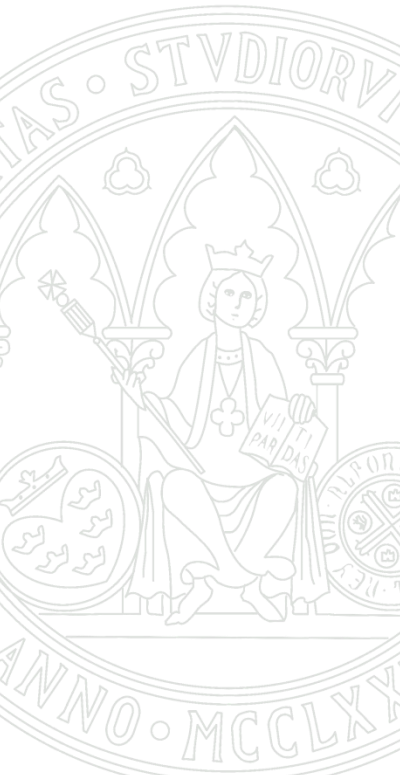

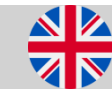

#### UNIVERSIDAD DE MURCIA

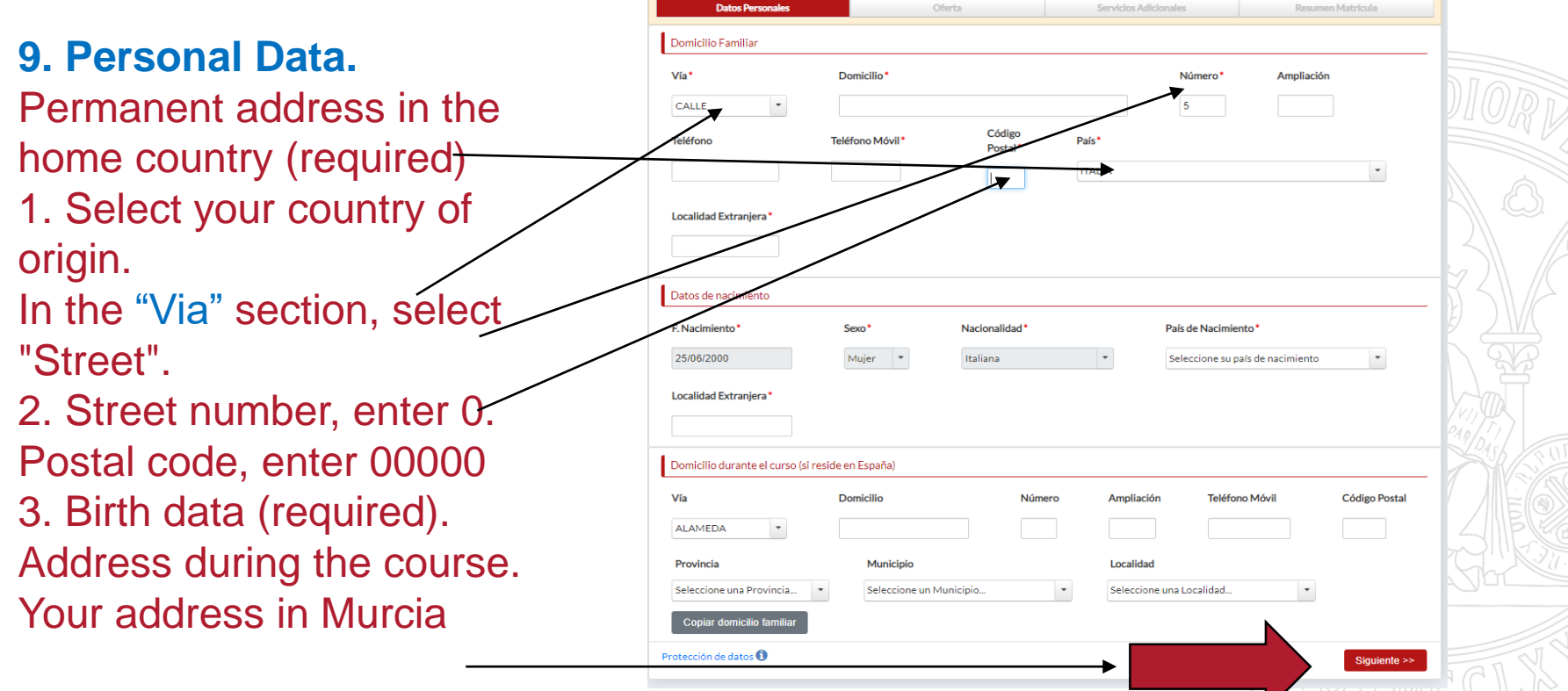

### Click next to continue.

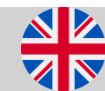

#### UNIVERSIDAD DE MURCIA

**10. Courses**: screen with the list of the courses approved in the proposed programme of study.

- $\checkmark$  This course list cannot be modified.
- ✓ Click "siguiente" to continue.

| ON/      | NO IDENTIFICADA      |                                                  |                  | ANTADO: U0202694 | Terminar Suplantación | Ċ |
|----------|----------------------|--------------------------------------------------|------------------|------------------|-----------------------|---|
|          | Datos Personales     | Oferta                                           | Servicios Adicio | nales            | Resumen Matrícula     |   |
| Asi      | gnaturas disponibles |                                                  |                  |                  |                       | _ |
|          | Código Asignatura    | Descripción                                      | Créditos         | Duración         | Cupo                  |   |
| 128      | 3822                 | ESTADÍSTICA                                      | 60               | CUATRIMESTRE 1   | NO                    |   |
| 1961     |                      | (STATISTICS)                                     |                  |                  |                       |   |
|          | 3853                 | MÉTODOS Y TÉCNICAS DE INVESTIGACIÓN EN NUTRICIÓN | 6.0              | CUATRIMESTRE 1   | NO                    |   |
|          |                      | (METHODS AND TECHNIQUES IN NUTRITION RESEARCH)   |                  |                  |                       |   |
| 2        | 3856                 | NUTRICIÓN Y DEPORTE                              | 3.0              | CUATRIMESTRE 1   | sí                    |   |
| <u> </u> |                      | (NUTRITION AND SPORTS)                           |                  |                  |                       |   |
| 2        | 3858                 | AVANCES EN NUTRICIÓN Y ALIMENTACIÓN INFANTIL     | 3.0              | CUATRIMESTRE 1   | sí                    |   |
|          |                      | (ADVANCE IN INFANT NUTRITION)                    |                  |                  |                       |   |
|          |                      |                                                  |                  |                  |                       |   |
|          |                      |                                                  |                  |                  |                       |   |

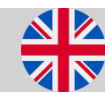

#### UNIVERSIDAD DE MURCIA

# **11. TUI (University Smart** Card):

The TUI is automatically requested.. You must pay an amount of  $7,90 \in$ . Follow the instructions in next pages to pay.

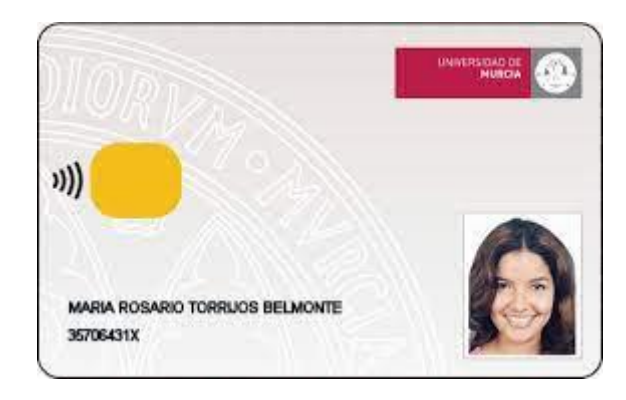

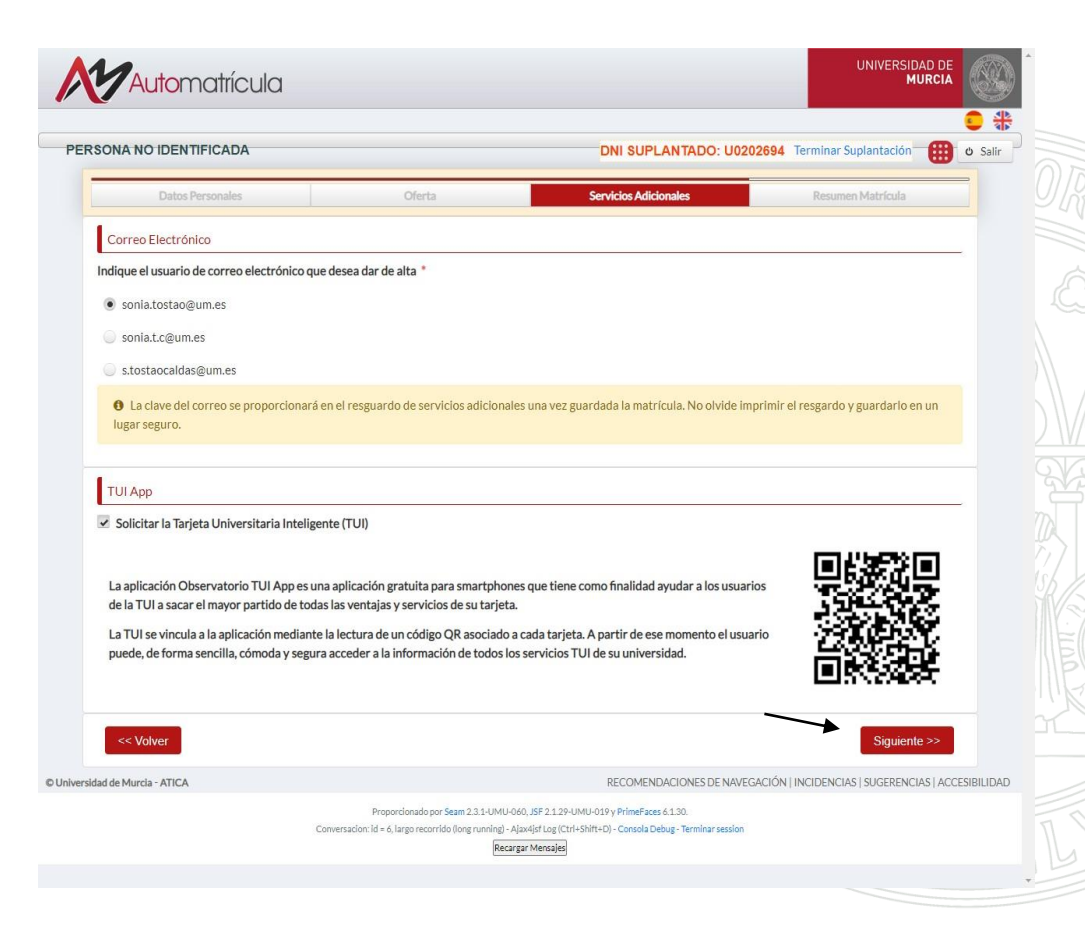

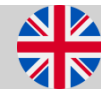

#### UNIVERSIDAD DE MURCIA

### 12. Registration summary.

- a. Courses selected for enrollment.
- b. Payment breakdown:
- ✓ Compulsory accident insurance (6,13 €)
- ✓ Intelligent Smart Card (TUI). (7,9 €)

|      | Datos Personales         | Oferta S                                                                                           | ervicios Adicion | ales           | Resumen Matrícula |
|------|--------------------------|----------------------------------------------------------------------------------------------------|------------------|----------------|-------------------|
| sign | naturas seleccionadas pa | ra matrícula.                                                                                      |                  |                |                   |
|      | Código Asignatura        | Descripción                                                                                        | Créditos         | Duración       | Cupo              |
|      | 3822                     | ESTADÍSTICA<br>(STATISTICS)                                                                        | 6.0              | CUATRIMESTRE 1 | NO                |
| 2    | 3853                     | MÉTODOS Y TÉCNICAS DE INVESTIGACIÓN EN NUTRICIÓN<br>(METHODS AND TECHNIQUES IN NUTRITION RESEARCH) | 6.0              | CUATRIMESTRE 1 | NO                |
| /    | 3856                     | NUTRICIÓN Y DEPORTE<br>(NUTRITION AND SPORTS)                                                      | 3.0              | CUATRIMESTRE 1 | sí                |
|      | 3858                     | AVANCES EN NUTRICIÓN Y ALIMENTACIÓN INFANTIL<br>(ADVANCE IN INFANT NUTRITION)                      | 3.0              | CUATRIMESTRE 1 | SÍ                |

| Conceptos de | e liquidació |
|--------------|--------------|
|--------------|--------------|

| Concepto                         | Importe | Importe sin descuento |
|----------------------------------|---------|-----------------------|
| Importe por emisión de tarjeta   | 0€      | 7.9€                  |
| Seguro obligatorio de accidentes | 6€      | 6€                    |

Según las normas de matrícula, para poder guardar su matrícula debe realizar previamente el pago de las tasas correspondientes a emisión de tarjeta y/o seguro obligatorio a través de la pasarela de pago de la Universidad de Murcía. Para ello pulse el botón de **Pagar recibo**. Una vez completado el pago pulse en Continuar para volver a esta pantalla y poder finalizar el proceso de matrícula.

<< Volver

#### UNIVERSIDAD DE MURCIA

### **13. Receipt Payment:** Click on "Pagar recibo".

|   |      | INSTRUMENTAL TECHNIQUES IN APPLIED ANIMAL<br>PHYSIOLOGY<br>)             |      |                |    |
|---|------|--------------------------------------------------------------------------|------|----------------|----|
| * | 6238 | INMUNOLOGÍA<br>(IMMUNOLOGY)                                              | 4.5  | CUATRIMESTRE 1 | NO |
| * | 6245 | BASES FISIOLÓGICAS DE LA NUTRICIÓN<br>(PHYSIOLOGICAL BASES OF NUTRITION) | 3.0  | CUATRIMESTRE 2 | NO |
| * | 6251 | CONSERVACIÓN DE FAUNA<br>(FAUNA CONSERVATION)                            | 3.0  | CUATRIMESTRE 2 | NO |
| * | 6253 | TRABAJO FIN DE GRADO<br>(END OF DEGREE PROJECT)                          | 12.0 | CUATRIMESTRE 2 | NO |

#### Conceptos de liquidación

| Concepto                         | Importe | Importe sin descuento |
|----------------------------------|---------|-----------------------|
| Importe por emisión de tarjeta   | 7.9€    | 7.9€                  |
| Seguro obligatorio de accidentes | 6.13€   | 6.13€                 |

Según las normas de matrícula, para poder guardar su matrícula debe realizar previamente el pago de las tasas correspondientes a emisión de tarjeta y/o seguro obligatorio a través de la pasarela de pago de la Universidad de Murcia. Para ello pulse el botón de **Pagar recibo**. Una vez completado el pago pulse en Continuar para volver a esta pantalla y poder finalizar el proceso de matrícula.

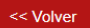

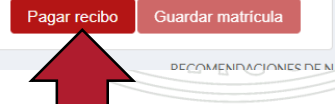

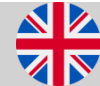

| ÚLTIMO DÍA PAGO<br>08/10/2021                 | EMISORA - SUFIJO<br>3018001 - 501 | REFER     | ENCIA<br>210307781956 | IDENTIFICACIÓN<br>081021 | IMPORTE<br>€14,03         |
|-----------------------------------------------|-----------------------------------|-----------|-----------------------|--------------------------|---------------------------|
| <b>DESCRIPCIÓN</b><br>Tasas administrativas y | o académicas                      |           |                       |                          |                           |
| <b>TITULAR</b><br>MATTEO COTER                |                                   |           | DNI/NIE/CIF           |                          | U0198168T                 |
| NÚMERO                                        |                                   | FE        | C. EMISIÓN            |                          | 08/09/2021                |
| CÓDIGO DE BARRAS                              | 905070301800150                   | 112103077 | <b>1195608102100</b>  | 000014030                |                           |
| DESGLOSE<br>Seguro obligatorio de a           | ccidentes<br>tarieta              |           |                       |                          | IMPORTE<br>€6.13<br>€7.90 |

Cancelar 🖶 Pago con tarjeta

Recibo

#### UNIVERSIDAD DE MURCIA

### **On-line Payment**

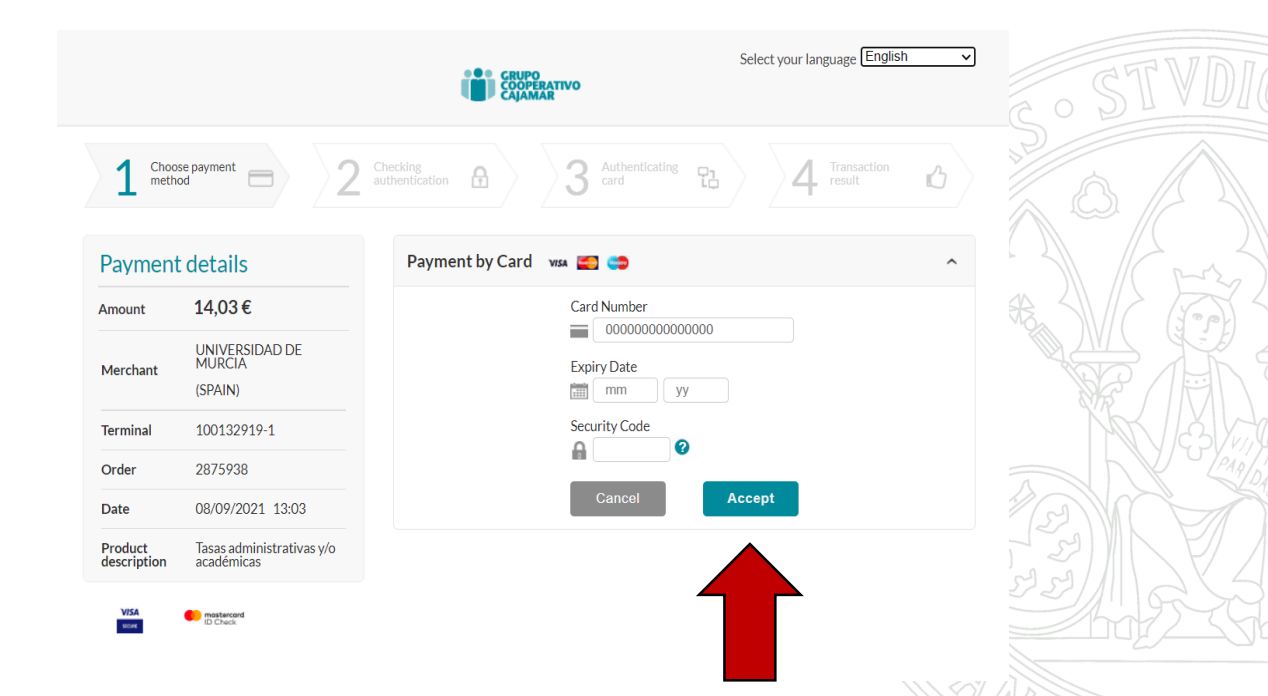

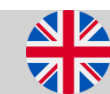

#### UNIVERSIDAD DE MURCIA

14. Last step: VERY IMPORTANT Click on the "Save registration" button

|   |      | INSTRUMENTAL TECHNIQUES IN APPLIED ANIMAL<br>PHYSIOLOGY<br>)             |      |                |    |
|---|------|--------------------------------------------------------------------------|------|----------------|----|
| * | 6238 | INMUNOLOGÍA<br>(IMMUNOLOGY)                                              | 4.5  | CUATRIMESTRE 1 | NO |
| * | 6245 | BASES FISIOLÓGICAS DE LA NUTRICIÓN<br>(PHYSIOLOGICAL BASES OF NUTRITION) | 3.0  | CUATRIMESTRE 2 | NO |
| * | 6251 | CONSERVACIÓN DE FAUNA<br>(FAUNA CONSERVATION)                            | 3.0  | CUATRIMESTRE 2 | NO |
| * | 6253 | TRABAJO FIN DE GRADO<br>(END OF DEGREE PROJECT)                          | 12.0 | CUATRIMESTRE 2 | NO |
|   |      |                                                                          |      |                |    |

#### Conceptos de liquidación

| Concepto                         | Importe | Importe sin descuento |
|----------------------------------|---------|-----------------------|
| Importe por emisión de tarjeta   | 7.9€    | 7.9€                  |
| Seguro obligatorio de accidentes | 6.13€   | 6.13€                 |

Según las normas de matrícula, para poder guardar su matrícula debe realizar previamente el pago de las tasas correspondientes a emisión de tarjeta y/o seguro obligatorio a través de la pasarela de pago de la Universidad de Murcia. Para ello pulse el botón de **Pagar recibo**. Una vez completado el pago pulse en Continuar para volver a esta pantalla y poder finalizar el proceso de matrícula.

| << \ | Vol |
|------|-----|

Pagar recibo Guardar matrícula

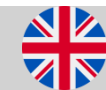

ONES DE NU

#### UNIVERSIDAD DE MURCIA

### 15. Receipts:

Here you can download the registration receipt as well as the data corresponding to the additional services selected.

| Adomancua                            |                                                |       |
|--------------------------------------|------------------------------------------------|-------|
| PERSONA NO IDENTIFICADA              | DNI SUPLANTADO: U0202694 Terminar Suplantación | ර Sal |
| Resguardos                           |                                                |       |
| ↓ Resguardo de Matrícula             |                                                |       |
| L Resguardo de Servicios Adicionales |                                                |       |
|                                      | Peolizar engliseta                             |       |

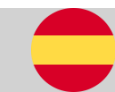